# **PROCEDIMENTOS OPERACIONAIS**

|               | Procedimentos Operacionais – Regime Especial de Trabalho |                                |                           |  |  |  |
|---------------|----------------------------------------------------------|--------------------------------|---------------------------|--|--|--|
|               | Registrar Adesão e Re                                    | gistrar Cessação               |                           |  |  |  |
| Macroprocesso | Responsável                                              | Revisor(a)                     | Gestor(a) do<br>processo  |  |  |  |
| Frequência    | Natália Diogenis                                         | Jessé Matos                    | GEAP                      |  |  |  |
| Versão        | Código:                                                  | Data da primeira<br>publicação | Data da última<br>revisão |  |  |  |
| 00            | PO-41                                                    | 12/2022                        | N/A                       |  |  |  |

### **REGIME ESPECIAL DE TRABALHO**

Base Legal: Lei Complementar № 1019 de 18/07/2022 e Decreto № 5214 de 27/09/2022

#### Órgão/Entidade Gestor de Pessoal:

• RH do servidor

## 1. OPERAÇÃO: REGISTRAR ADESÃO

- 1.1. Selecione o menu Histórico Funcional/ Atributos/Atributos de Funcionários
  - 1.1.1.Preencha o campo **Funcionário**, com o número funcional do servidor
  - 1.1.2.Selecione o vínculo correspondente
  - 1.1.3. Clique no botão Cria novo registro em branco abaixo do registro corrente
  - 1.1.4.Preencha os campos:
    - 1.1.4.1. Atributo:
      - 1.1.4.1.1. Clique em Mostra Lista de Valores, e selecione o atributo REG ESP TRABALHO
    - 1.1.4.2. Data Início: data de adesão conforme publicação no Diário Oficial
    - 1.1.4.3. Data Final: se houver, data de cessação conforme publicação no Diário Oficial
    - 1.1.4.4. Motivo Adesão:
      - 1.1.4.4.1. Clique no botão **Mostra Lista de Valores**, e selecione o motivo correspondente:
        - a. CONJUGE- DEFICIENTE
        - b. FILHO DEFICIENTE

Suporte SIARHES: siarhes@seger.es.gov.br

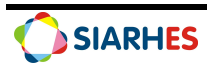

- c. OUTRO DEPENDENTE DEFICIENTE
- 1.1.4.5. Dependente:
  - 1.1.4.5.1. Clique em **Mostra Lista de Valores**, e selecione o nome do dependente conforme processo de concessão
- 1.1.4.6. Jornada Especial de Trabalho: jornada a ser cumprida em Regime Especial de Trabalho
- 1.1.4.7. Modalidade:
  - 1.1.4.7.1. Clique no botão **Mostra Lista de Valores**, e selecione a modalidade correspondente:
    - a. ALTERNADO EXPEDIENTE/SEMANAL
    - b. CARGA HORARIA NO EXPEDIENTE
    - c. CARGA HORARIA SEMANAL
- 1.1.4.8. Motivo Encerramento: se houver
  - 1.1.4.8.1. Clique no botão **Mostra Lista de Valores**, e selecione o motivo correspondente:
    - a. PERDA DA GUARDA
    - b. DISSOLUCAO DA UNIAO CONJUGAL
    - c. CONVALESCENCIA DA CONDICAO
    - d. FALECIMENTO DO ASSISTIDO
    - e. PERICIA IPAJM PRORROGACAO
- 1.1.5.Clique no botão Mostra Publicações, e preencha os campos:
  - 1.1.5.1. Número: com o número do ato definitivo
  - 1.1.5.2. Data: data do ato
  - 1.1.5.3. Tipo: tipo do ato
  - 1.1.5.4. Data do D.O.: data de publicação do ato
  - 1.1.5.5. Tipo do D.O.: DOE
  - 1.1.5.6. Autoridade: autoridade que assinou o ato
  - 1.1.5.7. Núm. Processo: número do processo conforme publicação
  - 1.1.5.8. Motivo: CONCEDER REG ESP TRABALHO
  - 1.1.5.9. Observação: informações que julgar necessárias
  - 1.1.5.10. Situação: preenchido automaticamente pelo sistema
  - 1.1.5.11. Usuário: preenchido automaticamente pelo sistema
- 1.1.6.Grave as alterações

#### 2. OPERAÇÃO: REGISTRAR CESSAÇÃO

- 2.1. Selecione o menu Histórico Funcional/ Atributos/Atributos de Funcionários
  - 2.1.1.Preencha o campo Funcionário, com o número funcional do servidor
  - 2.1.2.Selecione o vínculo correspondente
  - 2.1.3.Selecione o atributo REG ESP TRABALHO que deseja cessar
  - 2.1.4.Preencha os campos:
    - 2.1.4.1. Data Final: data da cessação conforme publicação no Diário Oficial
    - 2.1.4.2. Motivo Encerramento:
      - 2.1.4.2.1. Clique no botão **Mostra Lista de Valores**, e selecione o motivo correspondente:
        - a. PERDA DA GUARDA
        - b. DISSOLUCAO DA UNIAO CONJUGAL
        - c. CONVALESCENCIA DA CONDICAO
        - d. FALECIMENTO DO ASSISTIDO

Suporte SIARHES: siarhes@seger.es.gov.br

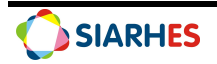

- e. PERICIA IPAJM PRORROGACAO
- 2.1.5.Clique no botão **Mostra Publicações**, após clique no botão **Cria novo registro em branco abaixo do registro corrente** e preencha os campos:
  - 2.1.5.1. Número: número do ato definitivo
  - 2.1.5.2. Data: data do ato
  - 2.1.5.3. Tipo: tipo do ato
  - 2.1.5.4. Data do D.O.: data de publicação do ato
  - 2.1.5.5. Tipo do D.O.: DOE
  - 2.1.5.6. Autoridade: autoridade que assinou o ato
  - 2.1.5.7. Núm. Processo: número do processo conforme publicação
  - 2.1.5.8. Motivo: CESSAR REG ESP TRABALHO
  - 2.1.5.9. Observação: informações que julgar necessárias
  - 2.1.5.10. Situação: preenchido automaticamente pelo sistema
  - 2.1.5.11. Usuário: preenchido automaticamente pelo sistema
- 2.1.6.Grave as alterações

#### Observação:

 Para Concessões e Prorrogações de Regime Especial de Trabalho que culminem em novo ato de publicação, deverá ser cadastrado novo atributo com data início em conformidade com a publicação em Diário Oficial.

| Funcionário                  |             | Vínculo    | Detail   |
|------------------------------|-------------|------------|----------|
|                              | Deta Iníaia | Data Final |          |
| Motivo Adesão                | Data micio  |            |          |
| Dependente                   |             |            |          |
| Jornada Especial de Trabalho |             |            |          |
| Modalidade                   |             |            |          |
| Motivo Encerramento          |             |            |          |
|                              |             |            |          |
|                              |             |            |          |
|                              |             |            |          |
|                              |             |            |          |
|                              |             |            |          |
|                              |             |            |          |
| Observação                   |             |            | <b>A</b> |
| Observações .                |             |            | <b>.</b> |
|                              |             |            |          |

Suporte SIARHES: siarhes@seger.es.gov.br

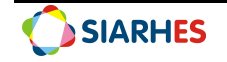

|          |        |         | Versão |              | Data         | Data do D.O. |               |    |
|----------|--------|---------|--------|--------------|--------------|--------------|---------------|----|
| /ersão   | Número | Data    | Tipo   | Data do D.O. | Tipo do D.O. | Autoridade   | Núm. Processo |    |
|          |        |         |        |              |              |              |               | 4  |
|          |        | <u></u> |        | _            |              |              |               |    |
|          |        |         |        |              | t t          |              | -             |    |
| Į.       |        |         |        |              |              |              |               |    |
|          |        |         |        |              |              |              |               |    |
|          |        | 1       |        |              |              |              | -             |    |
|          |        |         |        |              |              |              |               |    |
| lotivo   |        |         |        |              |              |              |               |    |
| Observaç | :ão    |         |        |              |              |              |               | Υ. |
|          |        |         |        |              |              |              |               |    |

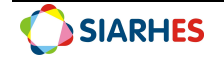